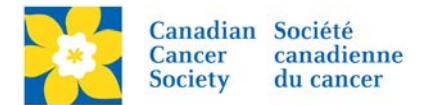

## Adding a Sponsorship Amount

After the Company Information has been created (see <u>Adding a Sponsor - Company Information</u>) the Sponsorship amount can be added. The dollar amount will appear in Reports and be reflected in the thermometer for total dollars raised on the Event Greeting Page.

Please Note: *Company Sponsorship* money is different than *Company Gift* money. If money is added under Company Sponsorship details and is also added as a Company Gift – that money will be double counted.

Login to the EMC and select the event you would like to manage.

- Click on the Customer Service tab.
- Click *Manage Companies*, under the Related Actions menu.
- Find the Company name in the list. Click Define Sponsorship Details.

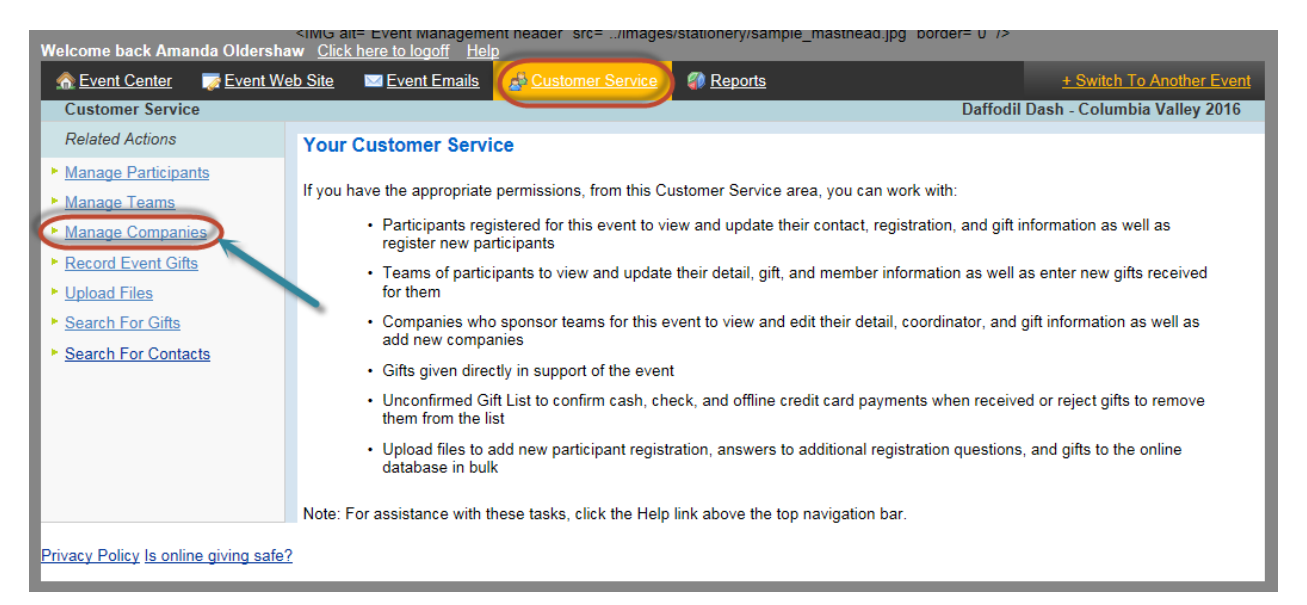

| Welcome back Amanda Oldershaw <u>Click here to logoff</u> <u>Help</u> |                                                                                                    |                                                |                                                  |             |                      |                  |
|-----------------------------------------------------------------------|----------------------------------------------------------------------------------------------------|------------------------------------------------|--------------------------------------------------|-------------|----------------------|------------------|
| n Event Center 🛛 🏹 Event We                                           | eb Site 🛛 🖾 Event Emails                                                                                                    | A Customer Service                             | Reports                                          |             | + Switch To Anot     | <u>her Event</u> |
| Customer Service > Daff_Dasl                                          | h_BC_SIR_Columbia_Valley                                                                                                    | _2016                                          |                                                  | Daffodil    | Dash - Columbia Vall | ey 2016          |
| Related Actions                                                       |                                                                                                    |                                                |                                                  |             |                      |                  |
| ► <u>Add a new company</u>                                            | This is a list of the prospect and confirmed companies that can be associated with teams participating in this TeamRaiser or may be sponsors of the event. (Note that companies may be both.) To work with the details and contacts of a company, use Edit Company. To work with the gifts, fundraising thermometer, and public-facing page for a company, use Manage Company. To add sponsor information to a company that can be associated with teams, use the Define Sponsorship Details action displayed after the company is created.  - Local Companies -  Records 1 - 1 of 1 <u>First</u> <u>Previous</u> <u>Next</u> Last |                                                |                                                  |             |                      |                  |
|                                                                       |                                                                                                    | Q Searci                                       | h Show All                                       | Page 1 of 1 | To Pa                | ge 🛇             |
|                                                                       | Company Name:                                                                                                    | Action                                         |                                                  | Comp        | any Gifts            | \$               |
|                                                                       | ABC Company<br>ABC Company                                                                                                    | Edit Com<br>Manage (<br>Define Sp<br>Defete Co | pany<br>Company<br>ponsorship Details<br>Company | \$0.00      |                      |                  |

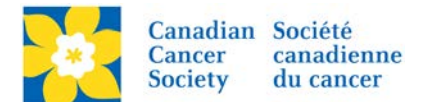

- Complete all the fields indicated below. Many fields are included in the Sponsorship Report.
- Click Finish.

| Velcome back Amanda Oldershaw                                  | <u>Click h</u><br>Site | ere to logoff Help  Sevent Emails  Customer Service  Reports  + Switch To Another Event                                                                                                    |
|----------------------------------------------------------------|------------------------|----------------------------------------------------------------------------------------------------|
| Customer Service > Daff_Dash_<br>1. Define Sponsorship Details | BC_SIR                 | <u>Columbia Valley 2016 &gt; ABC Company</u> Daffodil Dash - Columbia Valley 2016                                                                                                    |
|                                                                |                        |                                                                                                    |
|                                                                |                        | Selected Organization:<br>ABC Company                                                                                                    |
|                                                                |                        |                                                                                                    |
|                                                                | 📫 * 1.                 | Public Name for the Sponsoring Organization or Company:<br>The name that identifies this organization or company on pages and lists that display to site visitors, participants, and<br>down (Company to the Manual International Company on the Company of the Company of |
|                                                                |                        | ABC Company                                                                                                    |
|                                                                |                        |                                                                                                    |
|                                                                | 2.                     | Sponsorship Notes:<br>Provides details about this sponsor<br>reference.                                                                                                    |
|                                                                |                        |                                                                                                    |
|                                                                |                        | ×                                                                                                    |
|                                                                |                        | Amount Requested:                                                                                                    |
|                                                                |                        | Identifies the monetary amount that this sponsor is asked to contribute<br>\$1.000.00                                                                                                    |
|                                                                |                        | These three fields                                                                                                    |
|                                                                | 4.                     | Amount Committed:<br>Identifies the total monetary amount this sponsor has agreed to contribute Sponsorship Report.                                                                                                    |
|                                                                |                        | \$1,000.00                                                                                                    |
|                                                                | 5.                     | Amount Paid:                                                                                                    |
|                                                                |                        | Defines the monetary amount that has been received from the sponsor<br>\$1,000.00                                                                                                    |
|                                                                | C                      |                                                                                                    |
|                                                                | 6.                     | Amount Pending:<br>Identifies the monetary amount yet to be collected from this sponsor (This field is read only.)                                                                                                    |
|                                                                |                        |                                                                                                    |
|                                                                | G                      | Sponsorship Status:                                                                                                    |
|                                                                |                        | Identifies the phase in the sponsorship process that this sponsor has completed Paid                                                                                                    |
|                                                                | C                      | Update the Sponsorship Status                                                                                                    |
|                                                                | 8.                     | Sponsorship Ask Date:<br>Specifies the date on which this sponsor was contacted                                                                                                    |
|                                                                |                        | 06/03/2016                                                                                                    |
|                                                                | 9.                     | Sponsorship Projected Close Date:                                                                                                    |
|                                                                |                        | Specifies the projected date for completion 06/03/2016                                                                                                    |
|                                                                |                        |                                                                                                    |
|                                                                | 10                     | <ul> <li>Sponsorship Type:<br/>Determines if this sponsor is a national, regional, local, or other type of sponsor</li> </ul>                                                                                                    |
|                                                                |                        | Please Choose a Sponsorship Type                                                                                                    |
|                                                                | (11                    | . Sponsorship Gift Type:                                                                                                    |
|                                                                |                        | Defines the type of gift that this spensor will provide                                                                                                    |
|                                                                | 2                      | Update the Sponsorship Gift<br>Type and Payment Type                                                                                                    |
|                                                                | 12                     | . Payment Type:<br>Defines the method of payment that this sponsor will use                                                                                                    |
|                                                                | C                      | Check                                                                                                    |
|                                                                |                        |                                                                                                    |

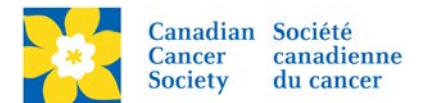

## Adding the Sponsorship Amount to the Thermometer

If the amount added above was in the form of Cash and not a GIK it can be added to the Thermometer on the Event Greeting Page.

- Click on the *Customer Service* tab.
- Click *Manage Companies*, under the Related Actions menu.
- Find the Company name in the list. Click Manage Company.
- Click on Edit Thermometer Amount.

Note: <u>Do not add a new gift</u>. If a new gift is added and the thermometer is updated the funds will be double counted.

| Welcome back Amanda Oldershaw <u>Click here to logoff</u> <u>Help</u>                                                                                                    |                                                                                                    |                                   |                                       |                                     |  |
|----------------------------------------------------------------------------------------------------|----------------------------------------------------------------------------------------------------|-----------------------------------|---------------------------------------|-------------------------------------|--|
| n for the senter the senter the sentence of the sentence of th | <u>eb Site</u> 🔤 <u>Event Emails</u>                                                                                                    | A Customer Service                | Reports                               | + Switch To Another Event           |  |
| Customer Service > Daff_Das                                                                                                    | h_BC_SIR_Columbia_Valley                                                                                                    | /_2016                            | D                                     | affodil Dash - Columbia Valley 2016 |  |
| Related Actions                                                                                                    |                                                                                                    |                                   |                                       |                                     |  |
| ► <u>Add a new company</u>                                                                                                    | This is a list of the prospect and confirmed companies that can be associated with teams participating in this TeamRaiser or may be sponsors of the event. (Note that companies may be both.) To work with the details and contacts of a company, use Edit Company. To work with the gifts, fundraising thermometer, and public-facing page for a company, use Manage Company. To add sponsor information to a company that can be associated with teams, use the Define Sponsorship Details action displayed after the company is created. <b>Local Companies -</b> Records 1 - 1 of 1 First   Previous Next |                                   |                                       |                                     |  |
|                                                                                                    |                                                                                                    | Q Search                          | A Show All Page                       | 1 of 1 To Page O                    |  |
|                                                                                                    | Company Name:                                                                                                    | Action                            |                                       | Company Gifts                       |  |
|                                                                                                    | ABC Company<br>ABC Company                                                                                                    | Edit Com<br>Demie Sp<br>Delete Co | company<br>consorsmp Details<br>mpany | \$0.00                              |  |
|                                                                                                    | Records 1 - 1 of 1 Fire                                                                                                    | <u>st Previous Next</u>           | Last                                  |                                     |  |

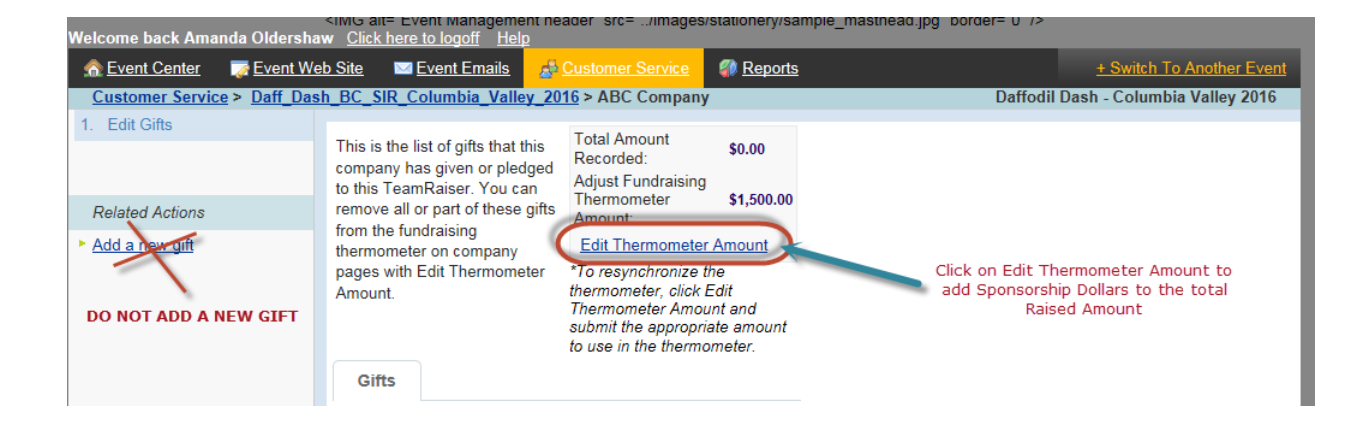

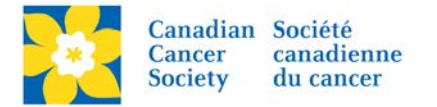

- Add the *Amount of the Sponsorship* to the New Adjust Thermometer Amount field. If an amount already exists, add the sum total of the two amounts.
- Click Submit

| Adjust Event Thermometer       |                                                                            |
|--------------------------------|----------------------------------------------------------------------------|
| Current Total: \$0.00          |                                                                            |
| Adjust Thermometer: \$1,500.0  | Add the amount of the Sponsorship.<br>If an amount already exists, add the |
| New Adjust Thermometer Amount: | sum total of the two amounts.                                              |
| \$2000LOO X                    |                                                                            |
| Submit Cancel                  | Click Submit                                                               |

**Note:** It will take a few minutes for the system to update and the new amount to appear. Try closing and opening a new browser window if the page does not update after 5-10 mins.

Any questions? Please email digital@cancer.ca